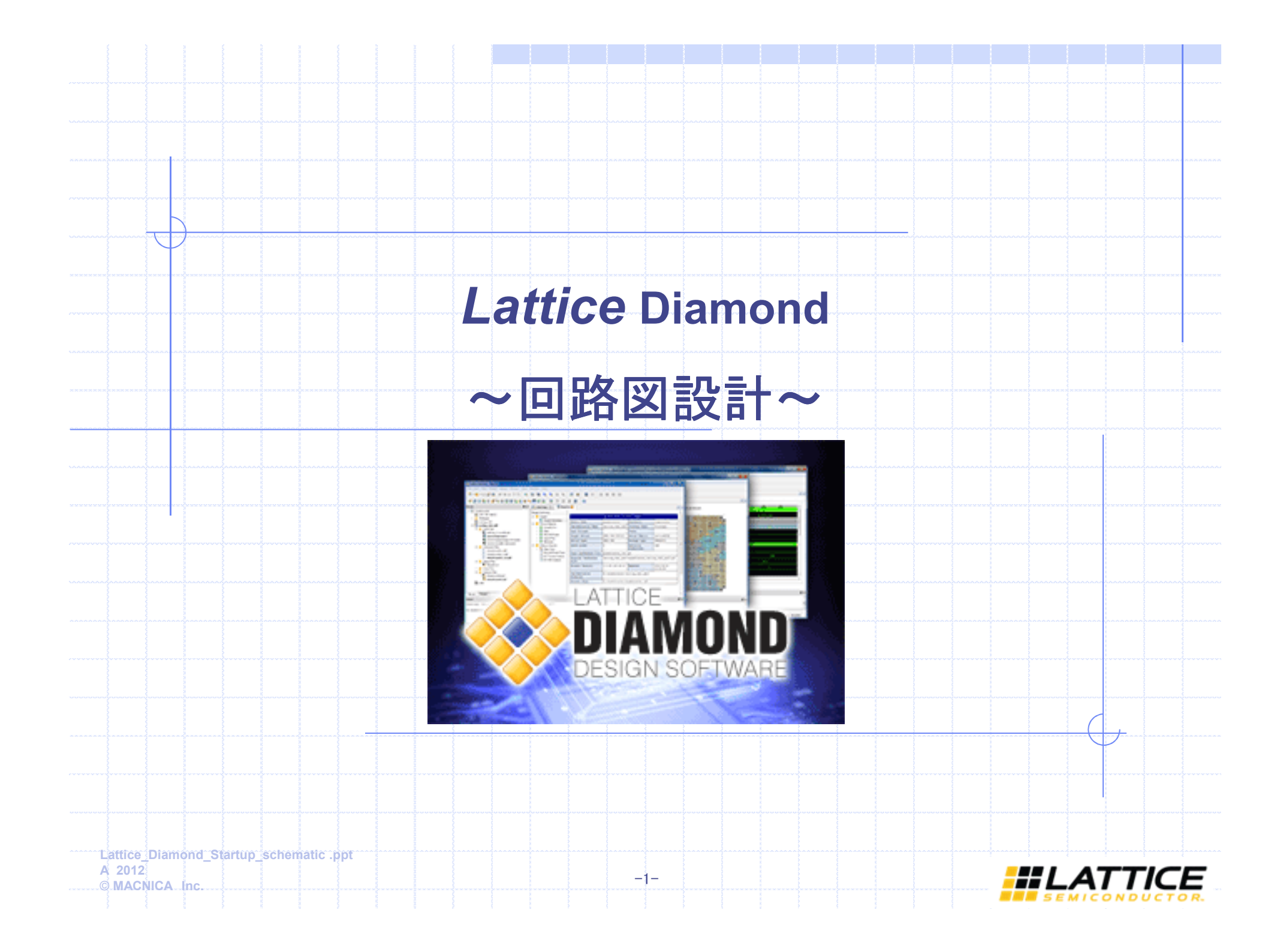

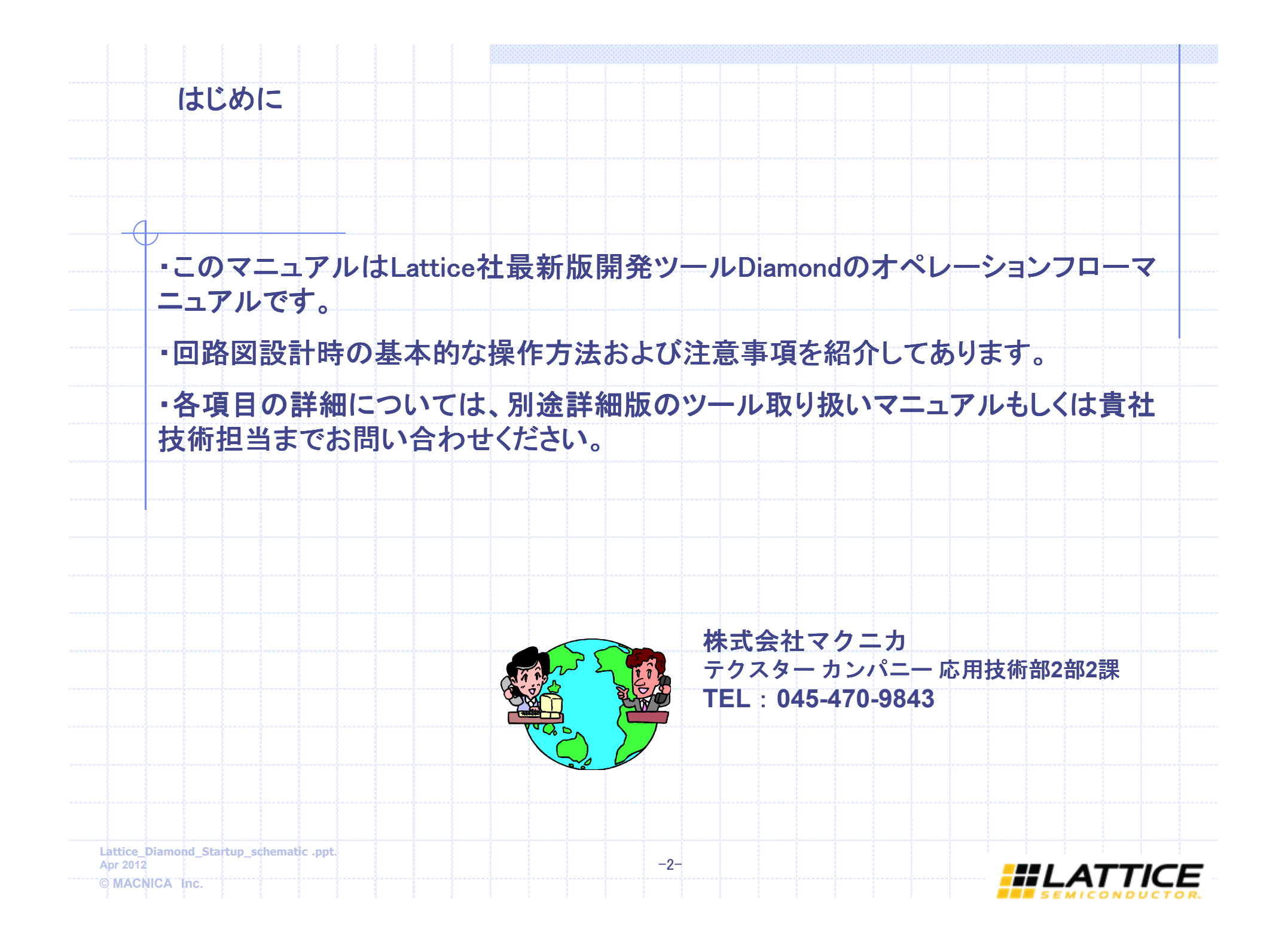

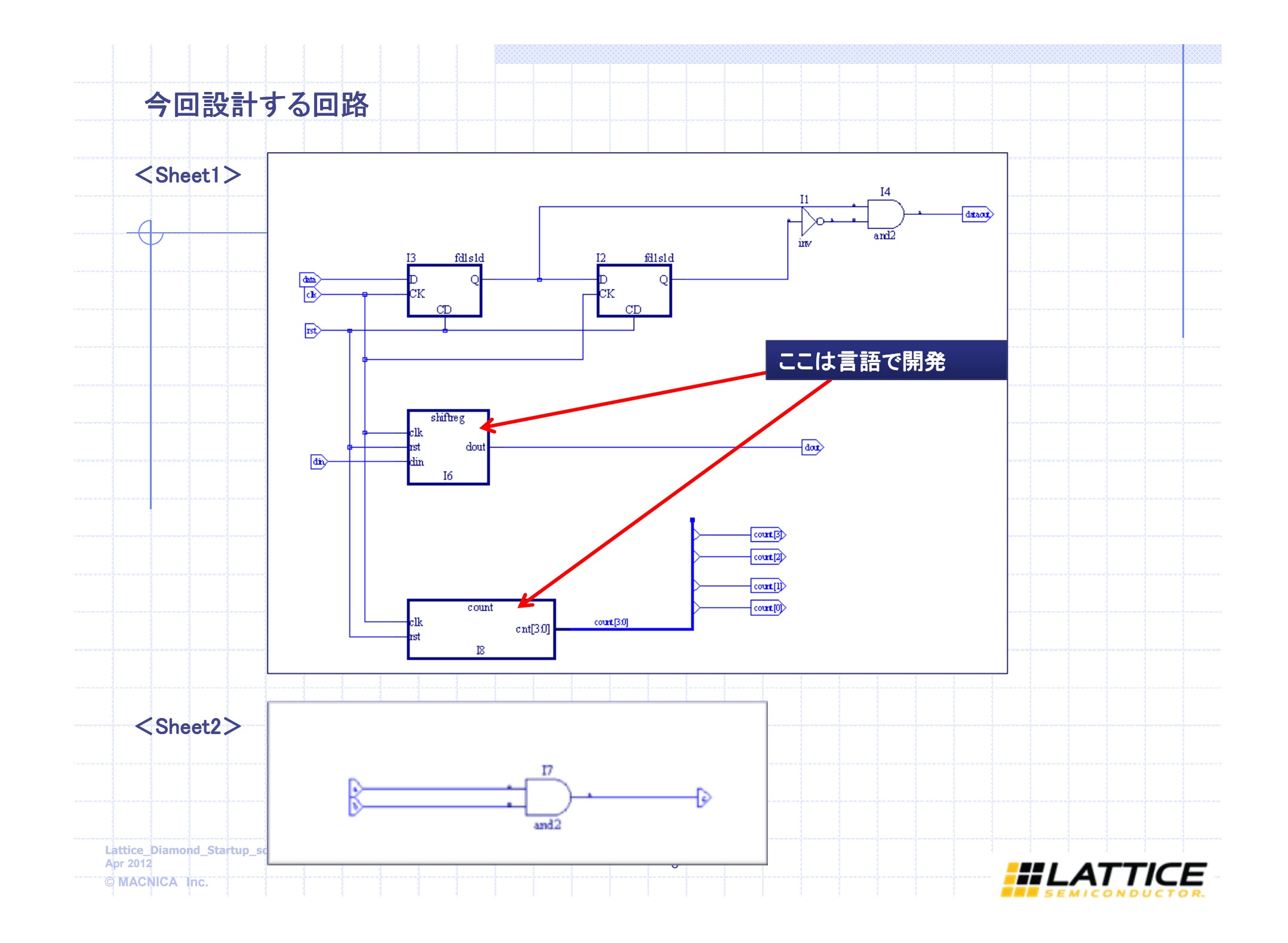

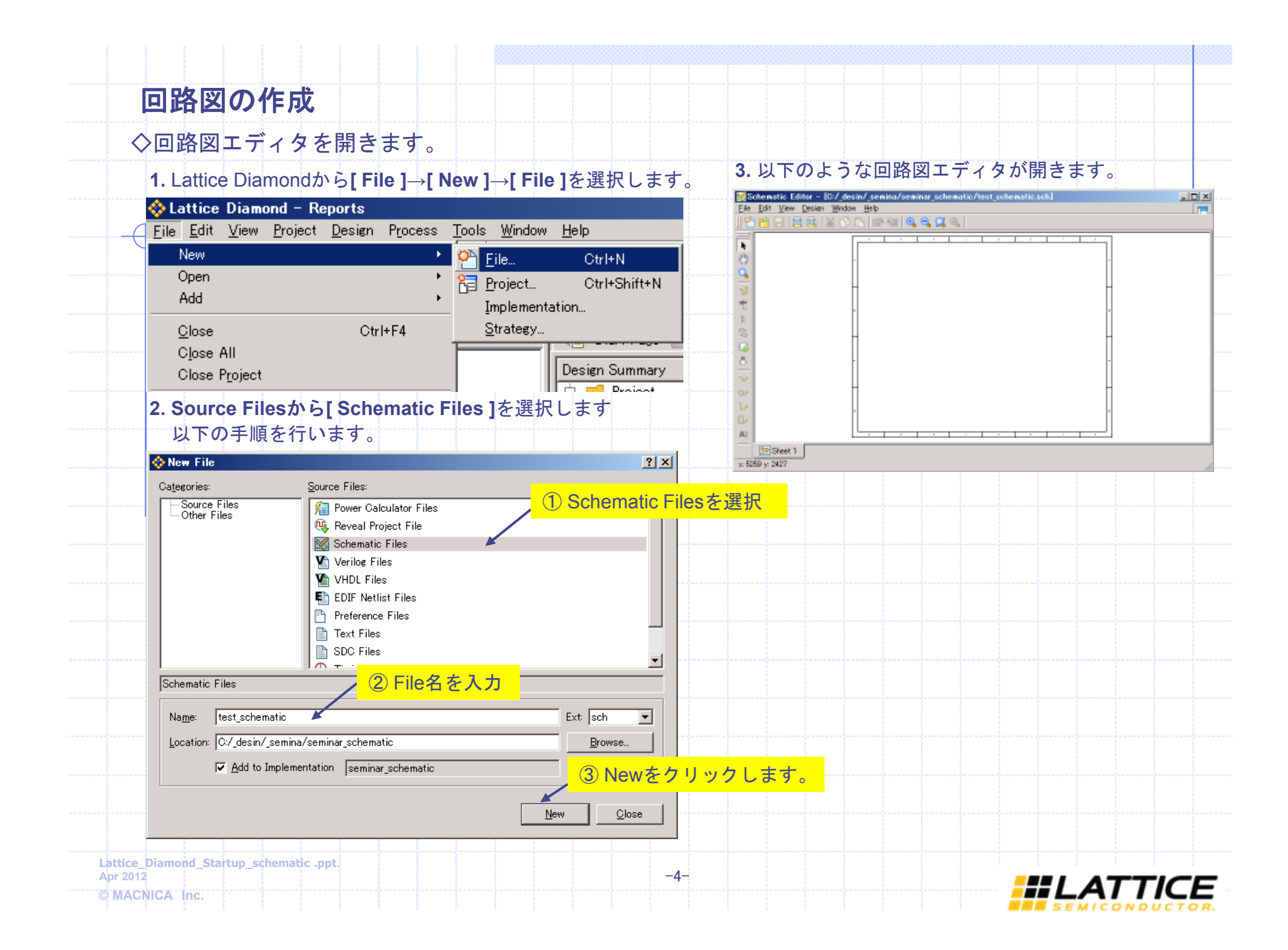

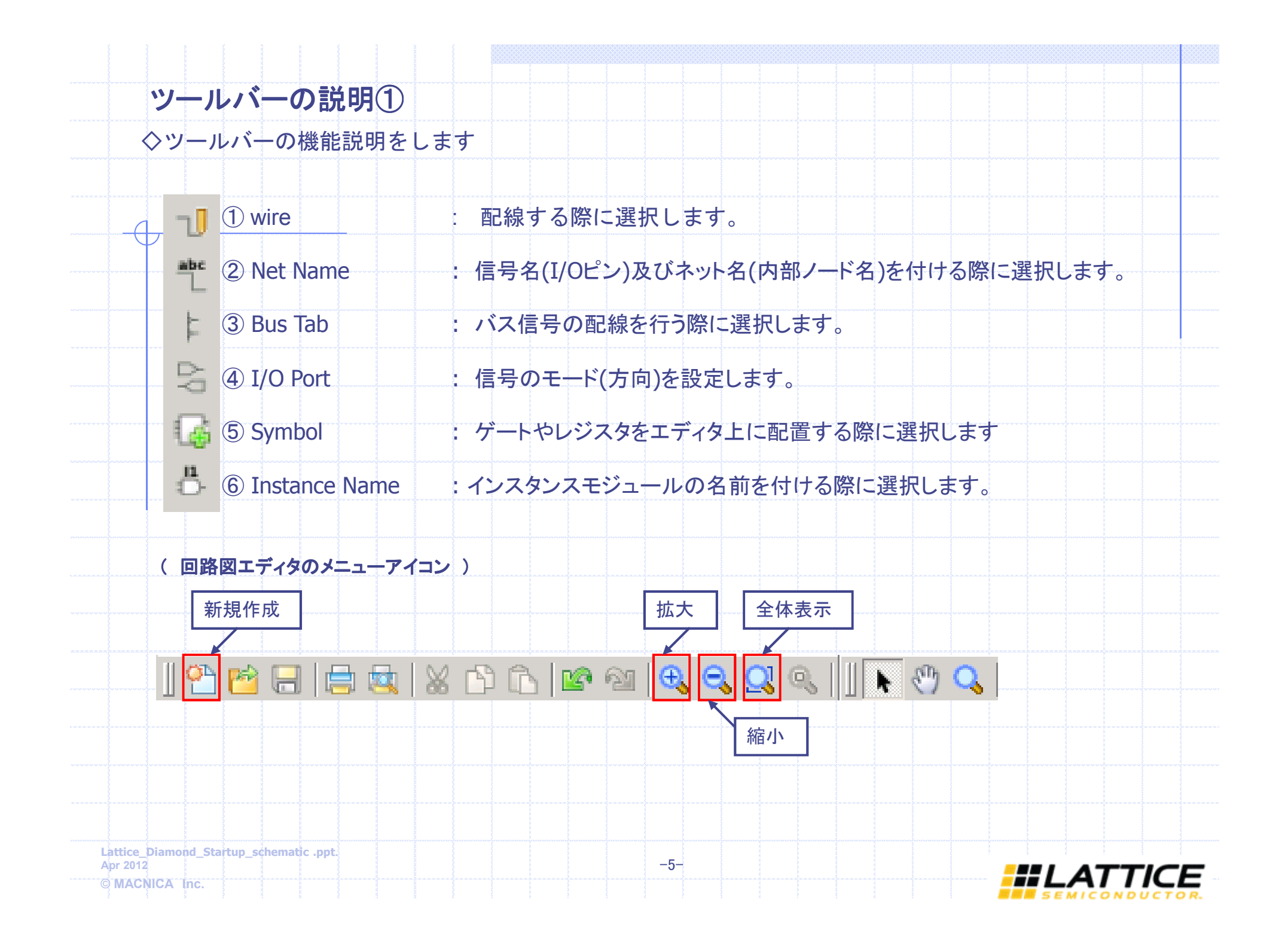

| 1. Symbolをクリックします。                                                                                                    |                                                                                                    |
|----------------------------------------------------------------------------------------------------|----------------------------------------------------------------------------------------------------|
| Add Symbol ? X<br>[Local]<br>C:¥lscc¥diamond¥1.1¥cae_library¥sym_libs¥title.lib<br>C:¥lscc¥diamond¥1.1¥cae_library¥sym_libs¥fpga¥lattice.lib<br>C:¥_desin¥_semina¥seminar_schematic | <ul> <li>[Libraryについて]</li> <li>Local: 言語設計から回路図変換したシンボル</li> <li>title.lib: タイトルバーのライブラリ</li> <li>lattice.lib: 回路素子のライブラリ</li> <li>Projectfile名: 言語設計から回路図変換したシンボル</li> </ul> |
| Symbols<br>fd1s1ay<br>fd1s1b<br>fd1s1i<br>fd1s1i<br>fd1s3ax<br>fd1s2au                                                                                                    |                                                                                                    |
|                                                                                                    |                                                                                                    |
|                                                                                                    |                                                                                                    |
| ttice_Diamond_Startup_schematic .ppt<br>r 2012                                                                                                    |                                                                                                    |

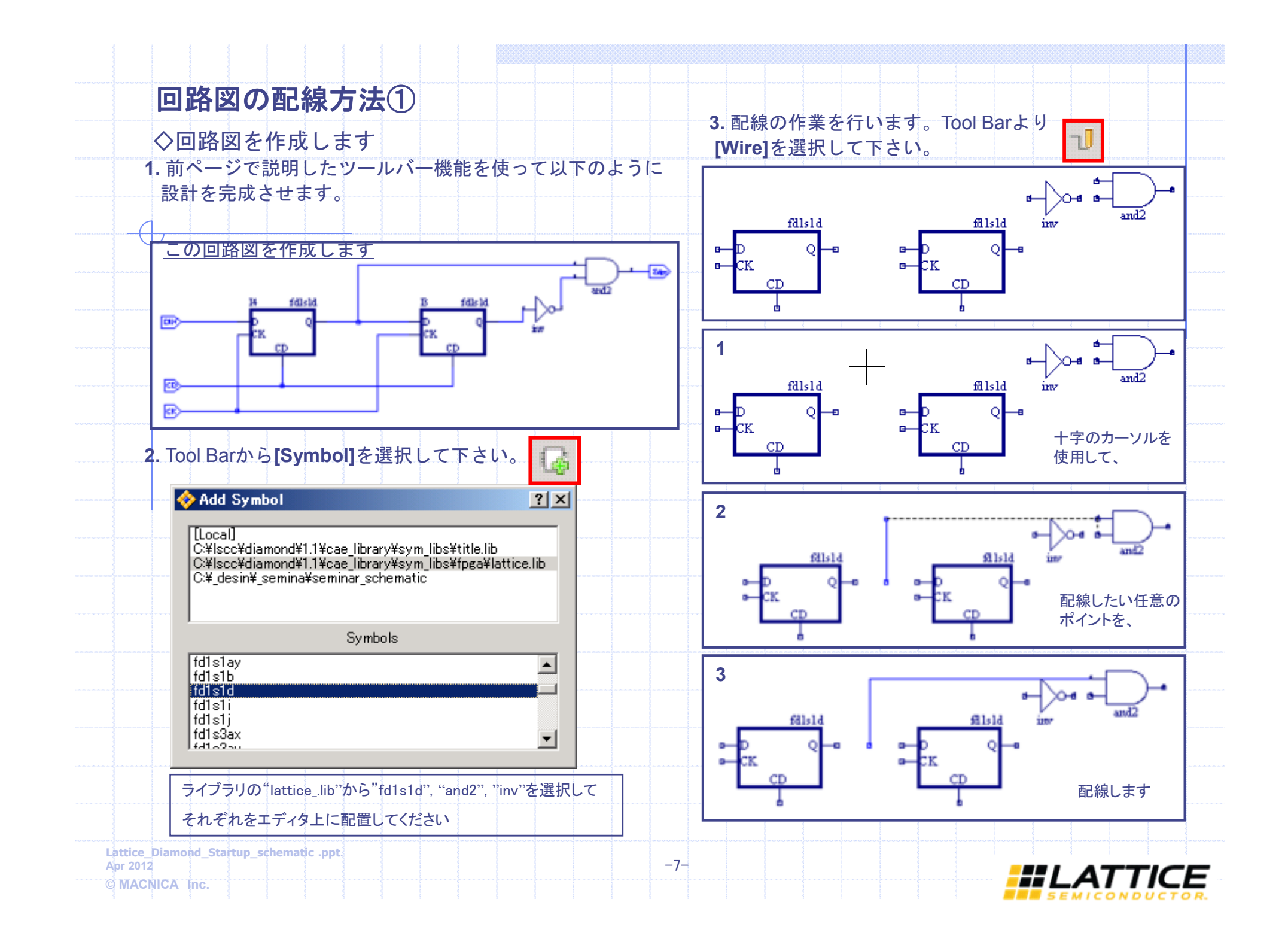

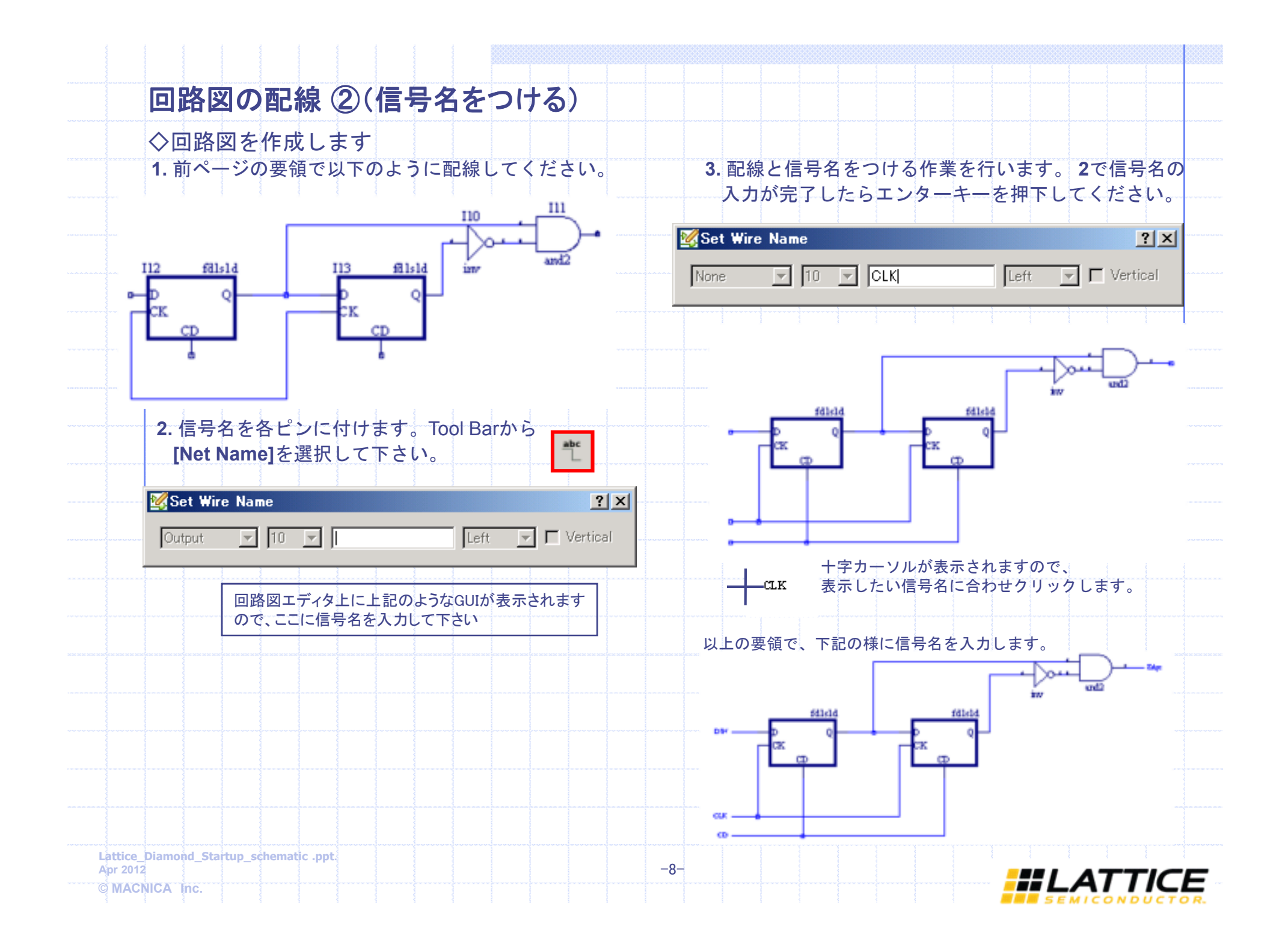

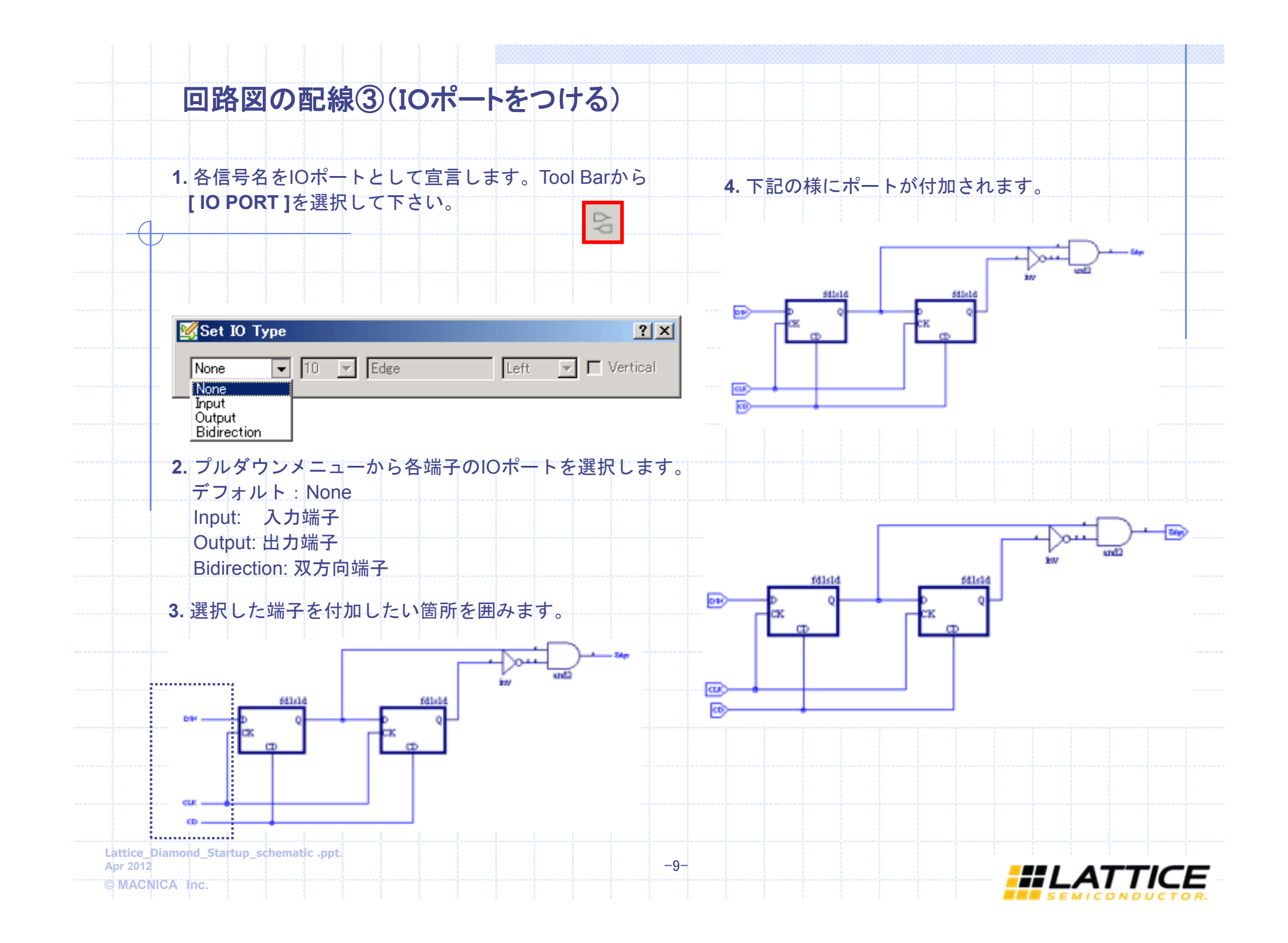

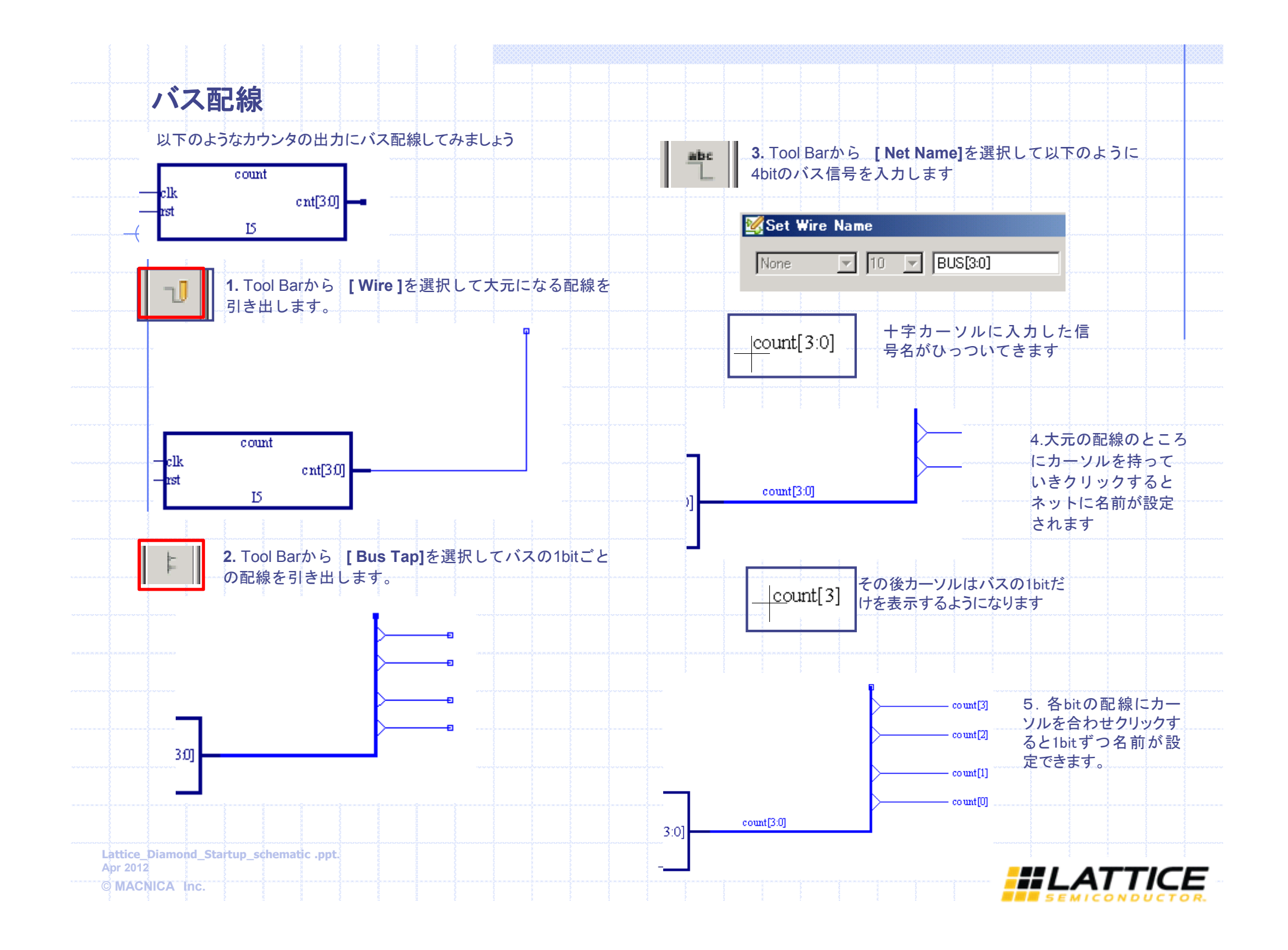

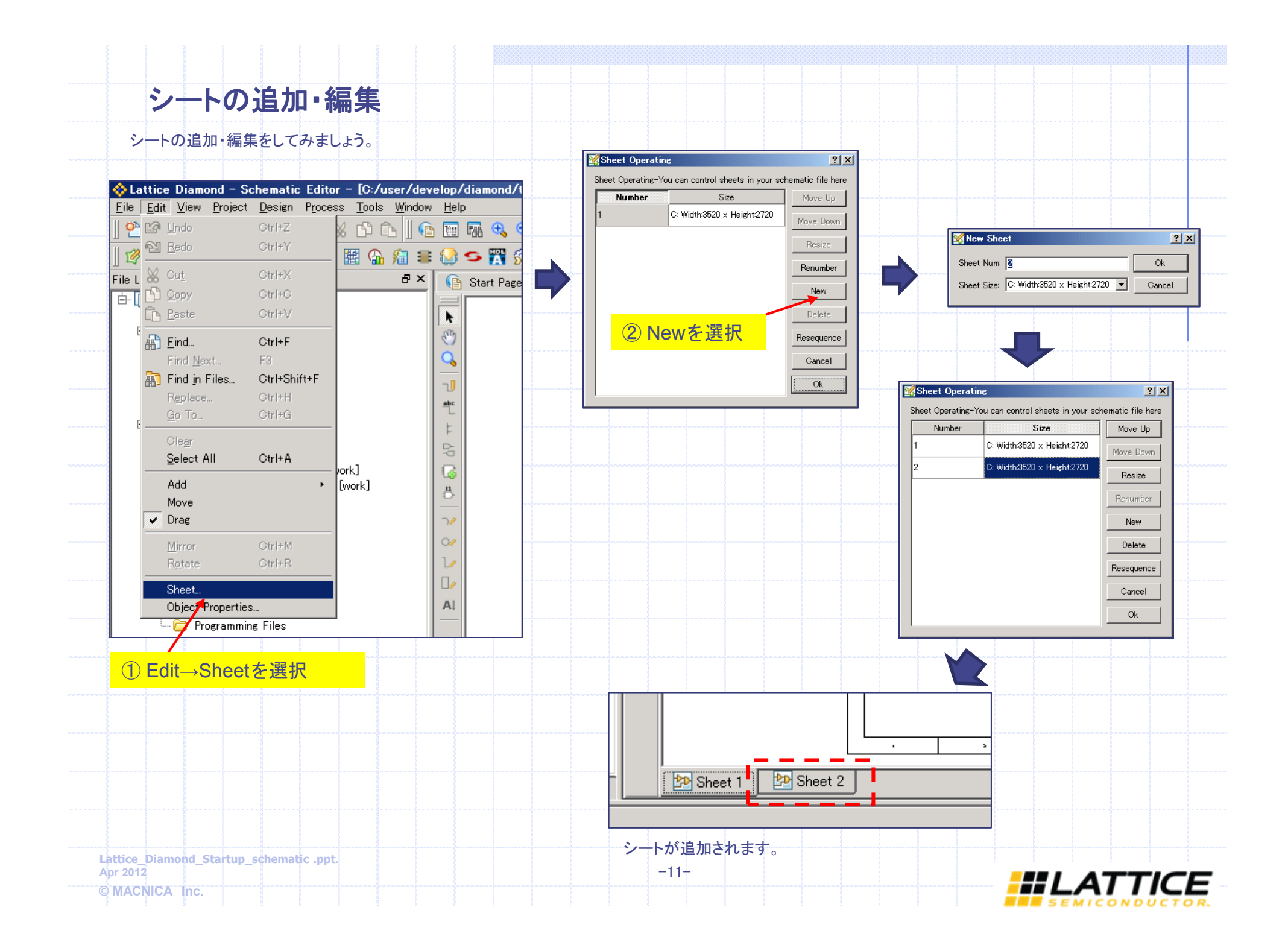

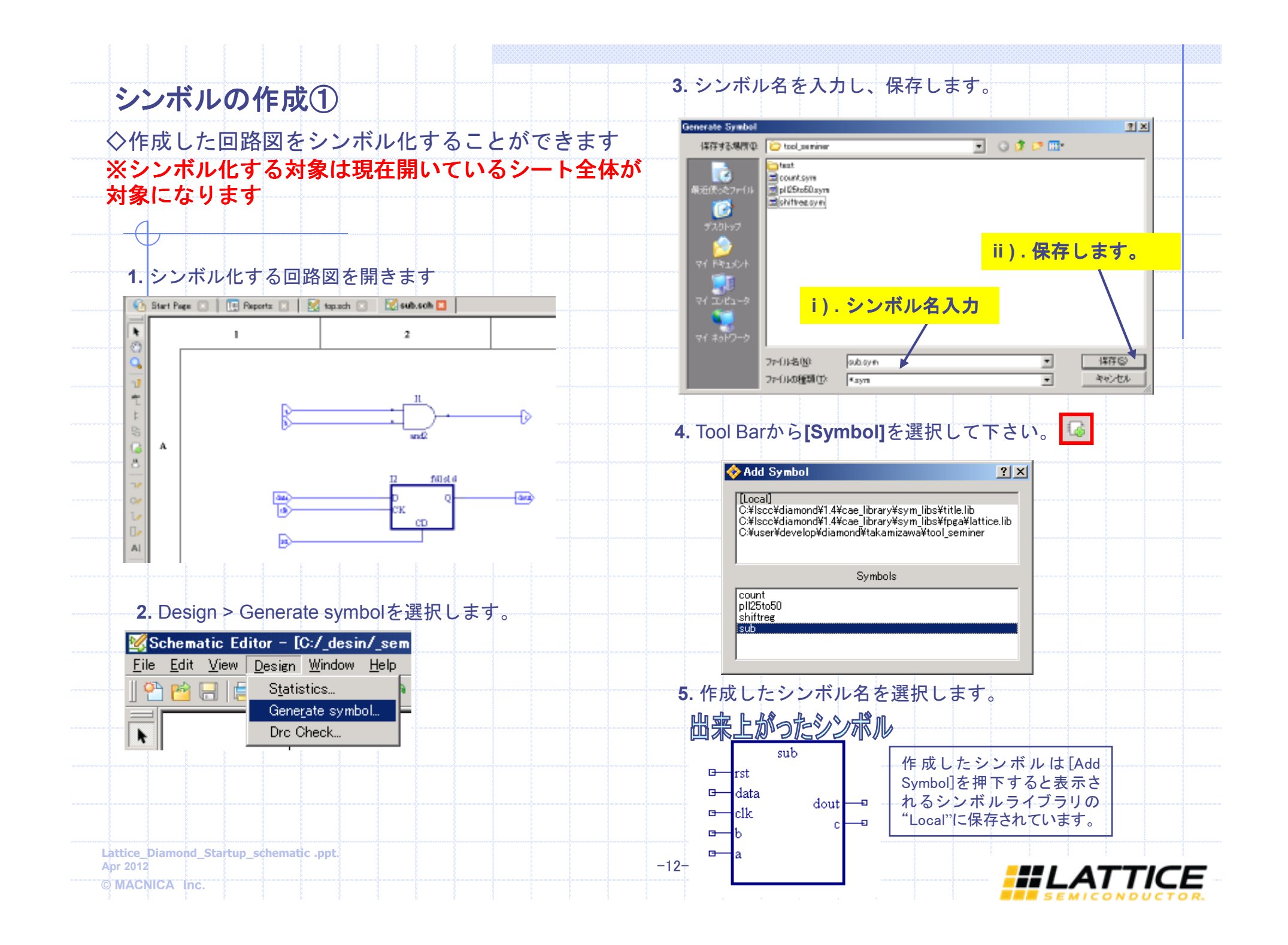

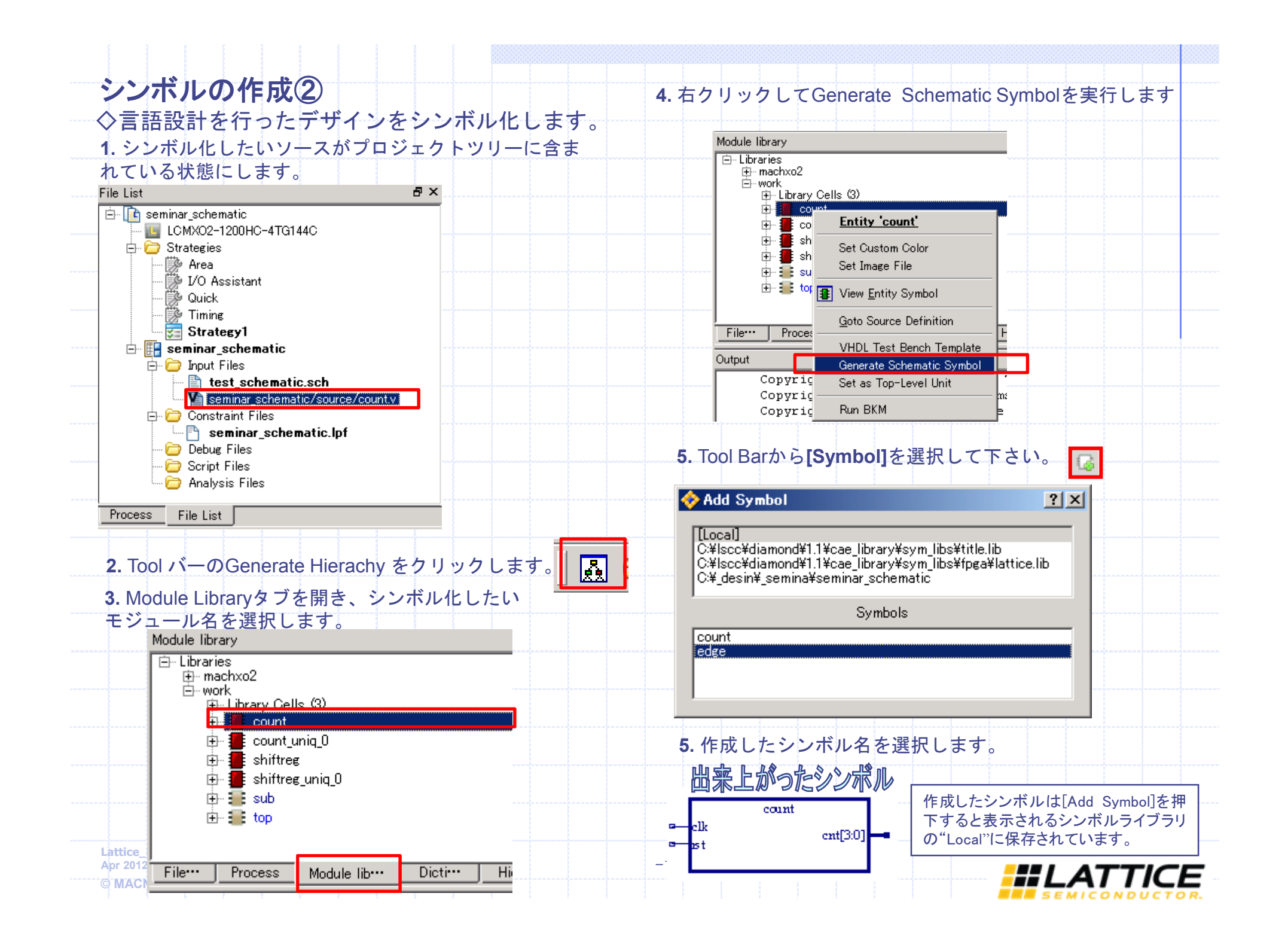

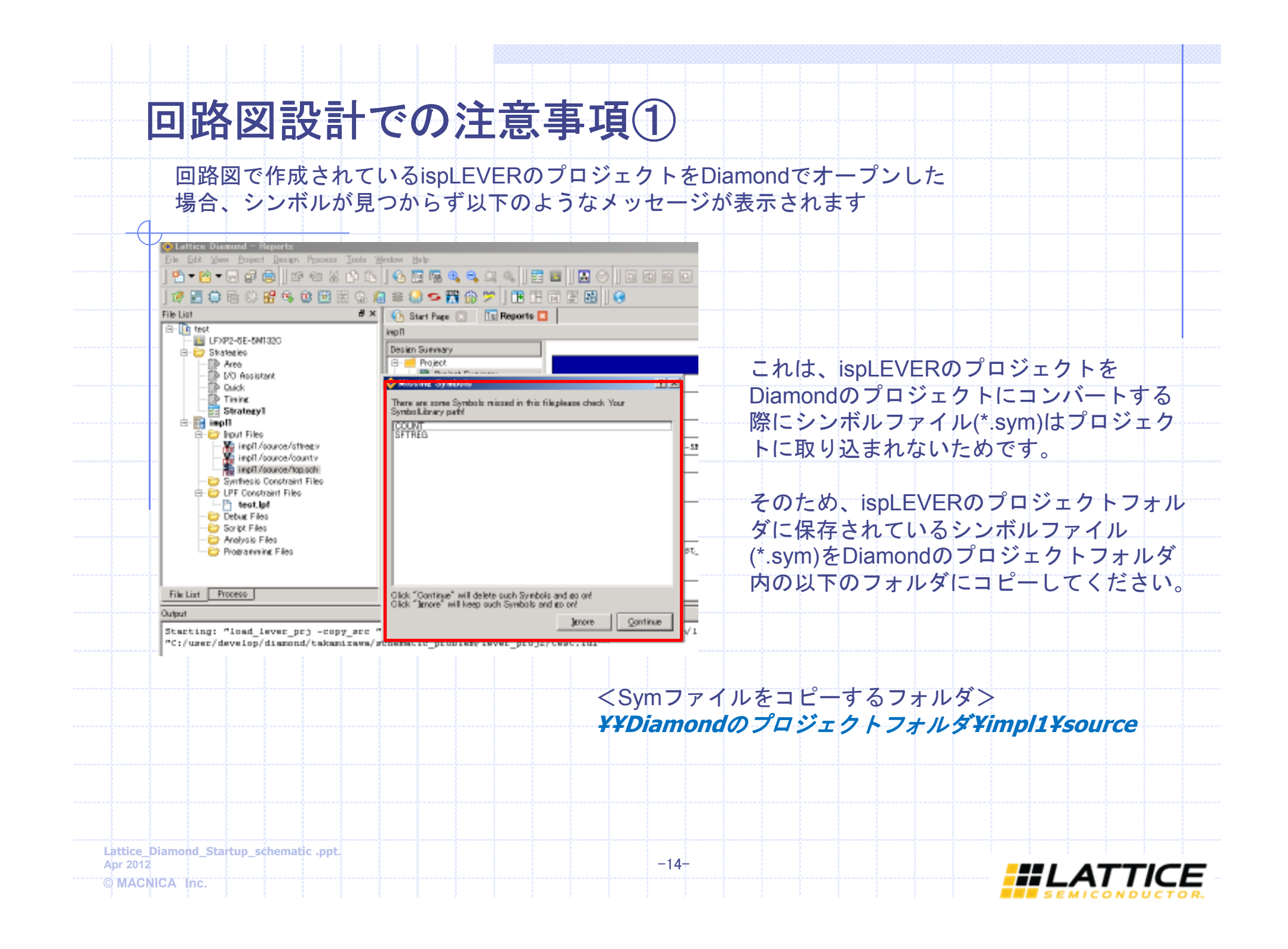

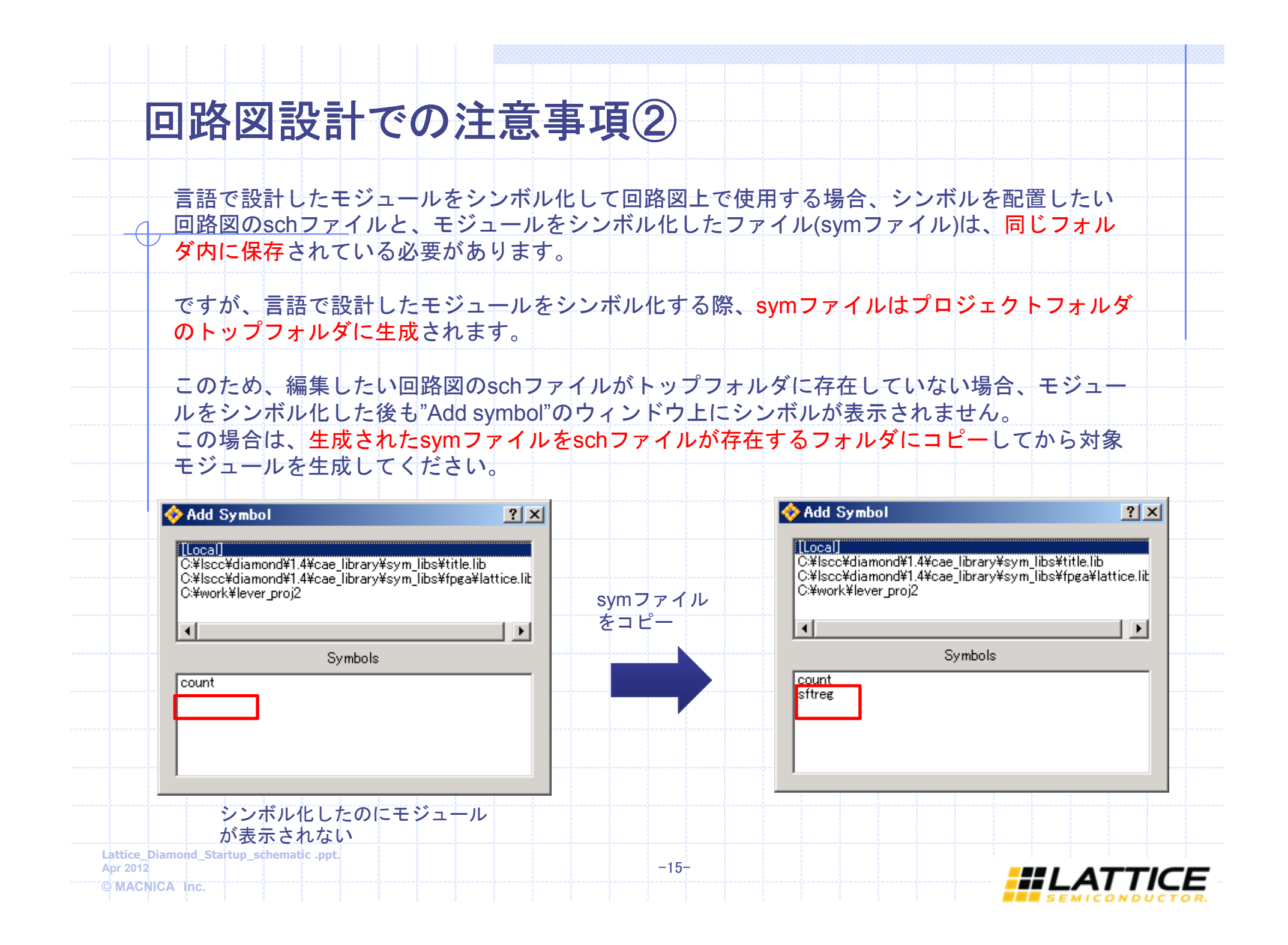

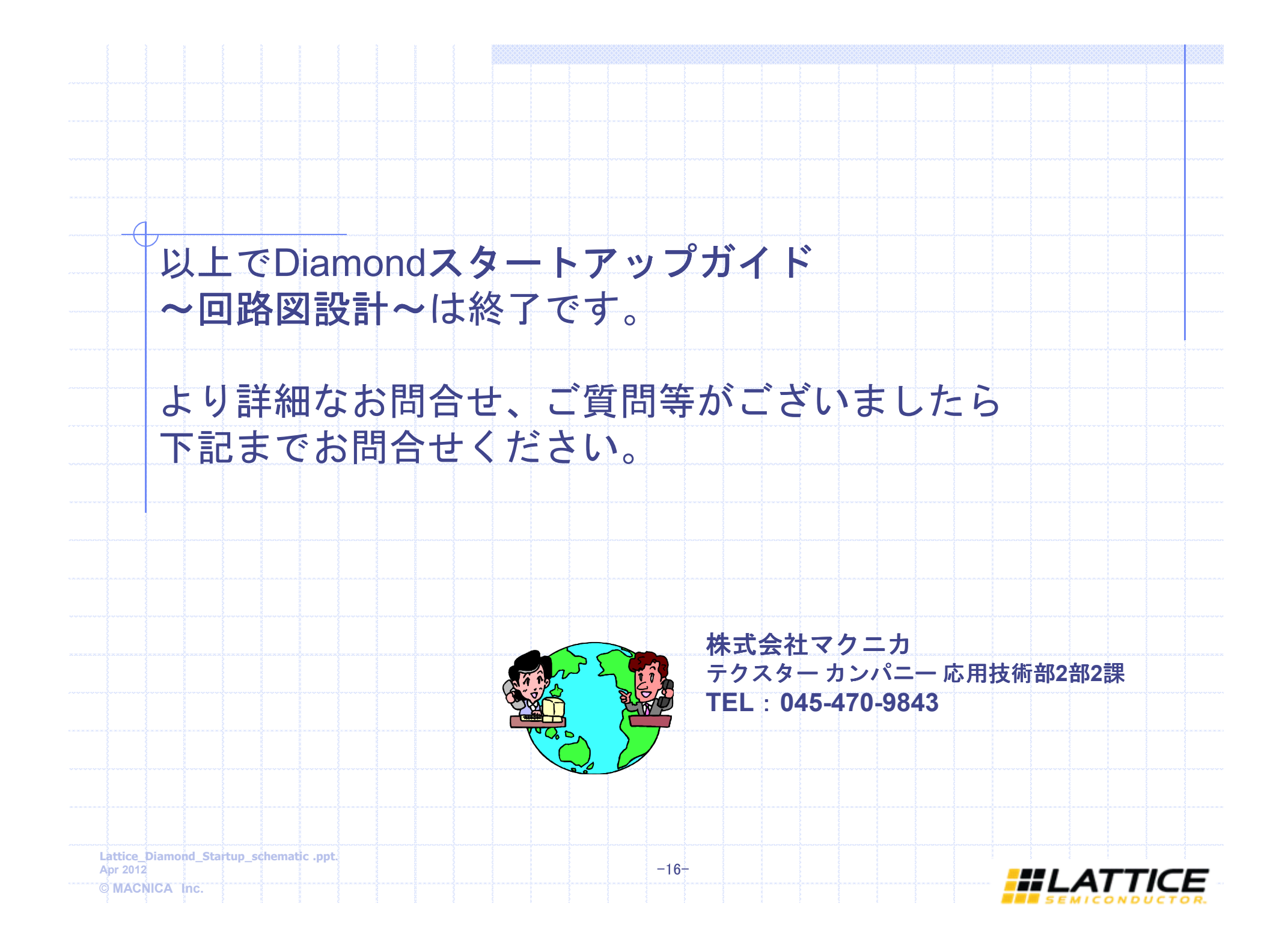

| È           | 日付          | Revision     | Old-page | New-Page |    | 変更内     | 羽容の概要 | 更新担当者                                                                                                    |
|-------------|-------------|--------------|----------|----------|----|---------|-------|----------------------------------------------------------------------------------------------------|
|             | 2012/4      | 1.0          |          |          | 新版 |         |       | Takahashi                                                                                                    |
|             |             | _            |          |          |    |         |       | ing room                                                                                                    |
| F           |             |              |          |          |    |         |       |                                                                                                    |
|             |             |              |          |          |    |         |       |                                                                                                    |
|             |             |              |          |          |    |         |       |                                                                                                    |
| - F         |             |              |          |          |    |         |       |                                                                                                    |
|             |             |              |          |          |    |         |       |                                                                                                    |
|             |             |              |          |          |    |         |       |                                                                                                    |
| _           |             | -            |          |          |    |         |       |                                                                                                    |
|             |             |              |          |          |    |         |       | in the second second second second second second second second second second second second second second second |
| E           |             |              |          |          |    |         |       |                                                                                                    |
|             |             |              |          |          |    |         |       |                                                                                                    |
|             |             | _            |          |          |    |         |       |                                                                                                    |
| - F         |             |              |          |          |    |         |       |                                                                                                    |
|             |             |              |          |          |    |         |       | in the                                                                                                    |
|             |             |              |          |          |    |         |       |                                                                                                    |
|             |             |              |          |          |    |         |       |                                                                                                    |
| ·····., L   |             |              |          |          |    | < 3 > < |       |                                                                                                    |
|             |             |              |          |          |    |         |       |                                                                                                    |
|             |             |              |          |          |    |         |       |                                                                                                    |
|             |             |              |          |          |    |         |       |                                                                                                    |
|             |             |              |          |          |    |         |       |                                                                                                    |
|             |             |              |          |          |    |         |       |                                                                                                    |
|             |             |              |          |          |    |         |       |                                                                                                    |
| antes brees | and Startun | chomatic ppt |          |          |    |         |       |                                                                                                    |